## リヤビューカメラ映像の目安線を調整する

- お知らせ 目安線表示機能があるリヤビューカメラを使用する場合は、リヤビューカメラ側の目安線と本機の 目安線が二重に表示されるため、本機の目安線は表示しないでください。リヤビューカメラ側の 目安線は本機では調整できません。
- 1 車両の幅+両側約25 cm、車両後端から 約2 m 約50 cm 後側へ+約50 cmと+約2 mの位置に ガムテープなどで目印をつける。 約25 cm 目印 目印 約25 cm 車両後端 2 リヤビューカメラ映像を表示し、 央像入ナ OFF 画面をタッチして 目安線を表示 → OK → **日安線調整**をタッチする。 FF P.90 日安線を表示 3 調整したい目安線の端点(右図 3 -1)の ち戻る 任意の1点をタッチし、 < / ▶ / ♥ / ▲ で、 手順 1 でつけた目印に重なるように調整する。 ※ マーク(橙色)が表示されている部分の調整ができ

3 -1

画面にグリッド線を 表示できます。 3 2

※目安線の調整をして戻るをタッチすると確定されます。

※車種やリヤビューカメラの取り付け場所によっては、 目印どおりに調整できない場合があります。

ます。